# Lab 7: Color Composition and Unsupervised Classification

Tran Quang Bao

### 1. Band Combination for Landsat 8

#### Landsat 8

| Band Name      | Bandwidth (µm) | Resolution (m) |
|----------------|----------------|----------------|
| Band 1 Coastal | 0.43 - 0.45    | 30             |
| Band 2 Blue    | 0.45 - 0.51    | 30             |
| Band 3 Green   | 0.53 - 0.59    | 30             |
| Band 4 Red     | 0.64 - 0.67    | 30             |
| Band 5 NIR     | 0.85 - 0.88    | 30             |
| Band 6 SWIR 1  | 1.57 - 1.65    | 30             |
| Band 7 SWIR 2  | 2.11 - 2.29    | 30             |
| Band 8 Pan     | 0.50 - 0.68    | 15             |
| Band 9 Cirrus  | 1.36 - 1.38    | 30             |
| Band 10 TIRS 1 | 10.6 - 11.19   | 100            |
| Band 11 TIRS 2 | 11.5 - 12.51   | 100            |

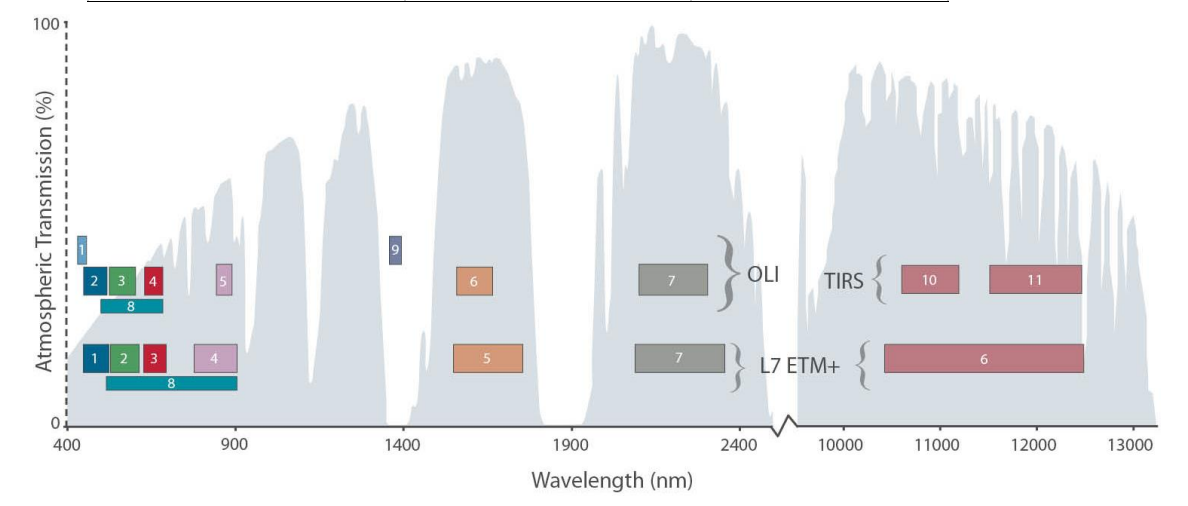

# Wavelength of Landsat 7 and Landsat 8

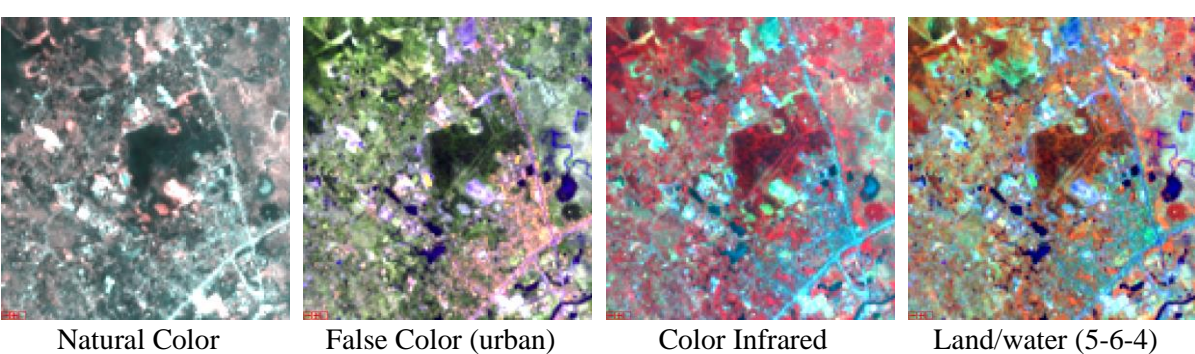

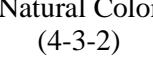

(7-6-4)

(Vegetation) (5-4-3)

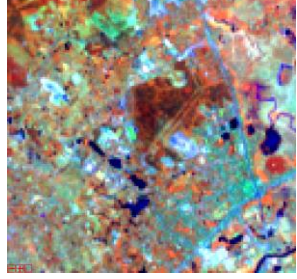

|                                  | Landsat Band |
|----------------------------------|--------------|
| Natural Color                    | 432          |
| False Color (urban)              | 764          |
| Color Infrared (vegetation)      | 543          |
| Agriculture                      | 652          |
| Atmospheric Penetration          | 765          |
| Healthy Vegetation               | 562          |
| Land/Water                       | 564          |
| Natural With Atmospheric Removal | 753          |
| Shortwave Infrared               | 754          |
| Vegetation Analysis              | 654          |

#### Band Composition in ArcGIS

1) Add Data in ArcMap

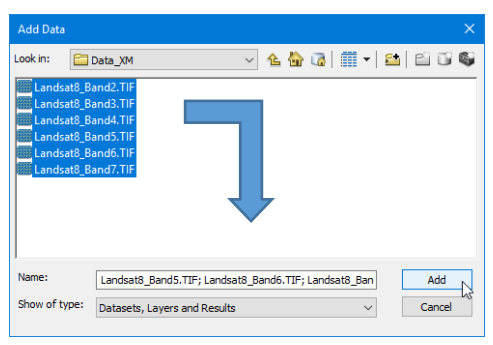

#### 2) Open ArcToolbox Data management tool $\rightarrow$ Raster $\rightarrow$ Composite Bands

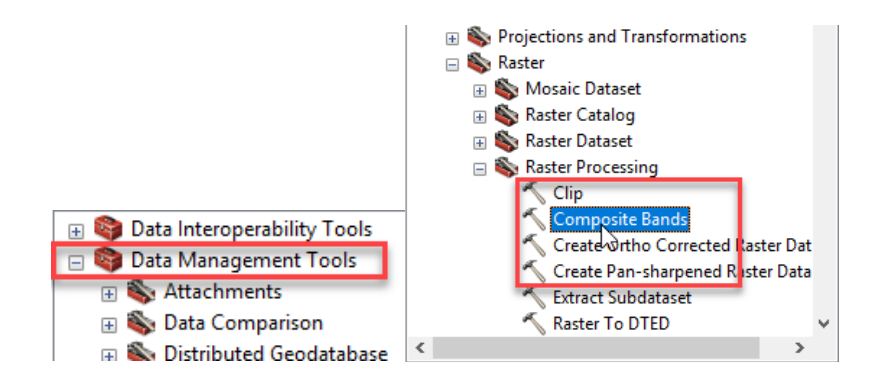

#### 3) Choose bands to Composite

• Note: Typing ".tif" for Output Raster file

|                             |                 |   |  | • | e b |
|-----------------------------|-----------------|---|--|---|-----|
| Landsat8_Band4.TIF          |                 |   |  | _ | +   |
| Landsat8_Band3.TIF          |                 |   |  |   |     |
| Landsat8_Band2.TIF          |                 |   |  |   | ×   |
|                             |                 |   |  |   |     |
|                             |                 |   |  |   | T   |
|                             |                 |   |  |   | T   |
|                             |                 |   |  |   |     |
|                             |                 |   |  |   |     |
|                             |                 |   |  |   |     |
| Output Raster               |                 |   |  |   | _   |
| D:\#MRBAO\CaoHoc\Data\Data_ | XM\Tohop_432.TI | - |  |   | 1   |

## 2. Unsupervised Classification in ArcGIS

Unsupervised classification finds spectral classes (or clusters) in a multiband image without the analyst's intervention.

The following are the steps to execute the Iso Cluster Unsupervised Classification tool:

- On the Image Classification toolbar, click Classification > Iso Cluster Unsupervised Classification. The Iso Cluster Unsupervised Classification tool is opened.
- 2. In the tool dialog box, specify values for **Input raster bands**, **Number of classes**, and **Output classified raster**. You may accept default values for other parameters.
- 3. Click **OK** to run the tool.

The output classified raster will be automatically added to ArcMap when the tool finishes.

## **3.** Post-classification processing

In the classified output, some misclassified isolated pixels or small regions of pixels may exist. This gives the output a "salt and pepper" or speckled appearance. Post-classification processing refers to the process of removing the noise and improving the quality of the classified output.

## 3.1. Filtering the classified output

This filtering process removes isolated pixels, or noise, from the classification output. The <u>Majority Filter</u> tool is used to accomplish this task.:

- 1. ArcToolbox => Spatial Analysis Tools => Generalization => Majority Filter.
- 2. On the tool dialog box, set the classified image as **Input raster**. Accept default settings for other parameters.
- 3. Click **OK** to run the tool.

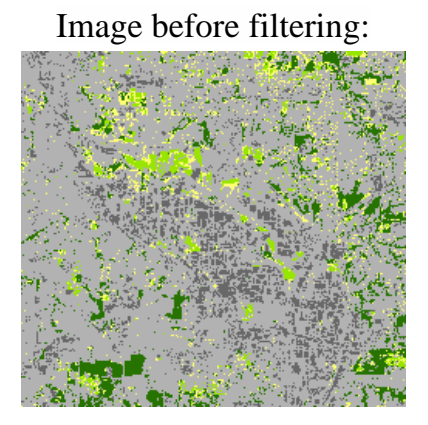

Image after filtering:

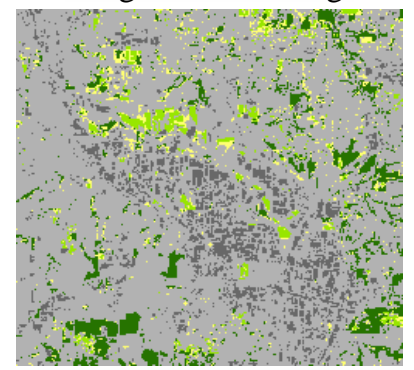

# 3.2. Smoothing class boundaries clumping classified output

The <u>Boundary Clean</u> tool will smooth the ragged edges of class boundaries and clump the classes. This operation increases the spatial coherency in the classes. Regions that are adjacent and belong to the same class may become connected.

- 1. ArcToolbox => Spatial Analysis Tools => Generalization => **Boundary Clean**
- On the tool dialog box, set the filtered output (or the output from any other processing) as the Input raster. For the Sorting technique, choose Ascending. Uncheck the optional parameter Run expansion and shrinking twice.
- 3. Click **OK** to run the tool.

Image before boundary cleaning

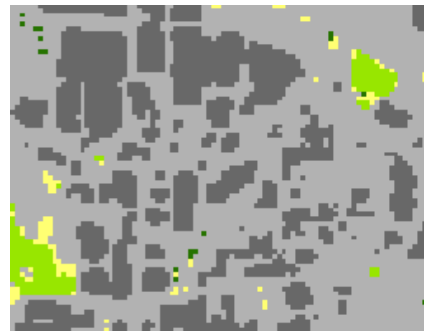

Image after boundary cleaning

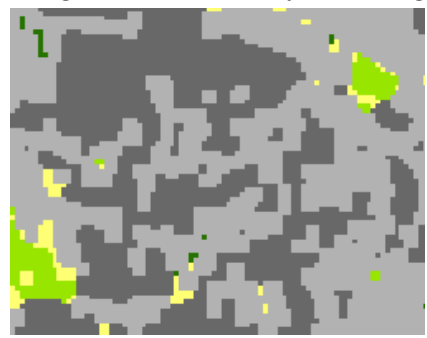

# 3.3. Removing small isolated regions

This process removes small isolated regions from a classified image. Regions that are larger than a certain number of pixels will remain on the image

- 1. ArcToolbox => Spatial Analysis Tools => Generalization => **Region Group** In ArcMap, open the attribute table of the output from the Region Group tool. Examine the Count field and try to identify any regions with a relatively small number of pixels and make note of the counts. These regions will be removed when all the steps are finished.
- 2. ArcToolbox => Spatial Analysis Tools => Conditional => Set Null.
- 3. In the tool dialog box, set the output from Step 1 as the Input conditional raster. In the Expression box, type an expression identifying the threshold, such as Count < 40 (where the number 40 in this example represents the minimum count of pixels; you can specify a different number). Type the value 1 in the False raster parameter. Give the output an appropriate name. Click OK to run the tool.</p>
- 4. ArcToolbox => Spatial Analysis Tools => Generalization => **Nibble**
- In the tool dialog box, specify the classified image as the Input raster (Section 3.2). Specify the output from Step 3 as the Input mask raster. Accept the default values for the other parameters.
- 6. Click **OK** to run the tool.

Fall 2019

The small regions with counts of pixels fewer than the selected threshold (40 in this example) should disappear, being essentially dissolved away based on the closest surrounding cell values.

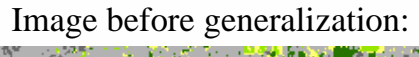

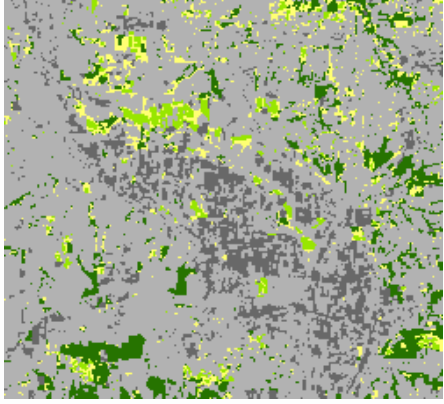

Image after generalization:

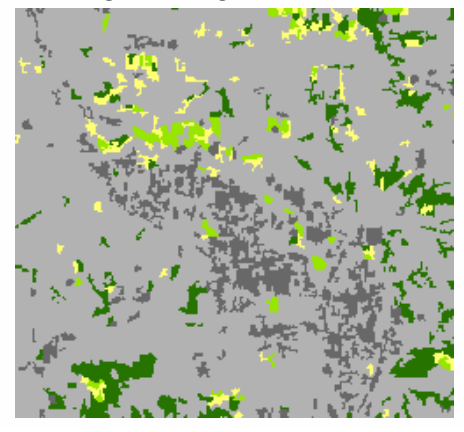

### 4. Unsupervised Classification in ENVI

Unsupervised classification uses statistical techniques to group n-dimensional data into their natural spectral classes.

From main menu of *ENVI* 

#### 1) **Band composition**: Basic Tools => Layer Stacking => Import file

| Q Layer Stacking Parameters                                                                                                    | ×                                                                                                    |
|----------------------------------------------------------------------------------------------------|----------------------------------------------------------------------------------------------------|
| Selected Files for Layer Stacking:<br>Landsat8_Band4.TIF [Band 1]<br>Landsat8_Band3.TIF [Band 1]<br>Landsat8_Band2.TIF [Band 1]<br>Landsat8_Band7.TIF [Band 1]<br>Landsat8_Band6.TIF [Band 1]<br>Landsat8_Band5.TIF [Band 1] | Output Map Projection New Arbitrary Geographic Lat/Lon UTM State Plane (NAD 27) State Plane (NAD 83) Arraetina - Zone 1 |
| Import File Reorder Files Delete                                                                                                    | Argentina - Zone 1<br>Argentina - Zone 2<br>Argentina - Zone 3                                                          |
| Output File Range:<br>Inclusive: range encompasses all the files                                                                                                    | Units Meters                                                                                                    |
| O Exclusive: range encompasses file overlap                                                                                                    | Zone 48 🗢 💿 N 🔿 S Set Zone                                                                                              |
| Output Result to  File  Memory                                                                                                    | X Pixel Size 30.00000000 Meters                                                                                         |
| Enter Output Filename Choose                                                                                                    | Y Pixel Size 30.0000000 Meters                                                                                          |
| C:\Users\DELL\AppData\Local\Temp\HN                                                                                                    | Resampling Nearest Neighbor ~                                                                                           |
| OK Cancel                                                                                                    |                                                                                                    |

- 2) Unsupervised Classification: Classification => Unsupervised => Isodata/K-Means
- **ISODATA:** IsoData unsupervised classification calculates class means evenly distributed in the data space and then iteratively clusters the remaining pixels using minimum distance techniques. Each iteration recalculates means and reclassifies pixels with respect to the new means. This process continues until the number of pixels in each class changes by less than the selected pixel change threshold or the maximum number of iterations is reached

| ISODATA Parameters                                                                                                    |                                                                                                    |
|----------------------------------------------------------------------------------------------------|----------------------------------------------------------------------------------------------------|
| Number of Classes: Min       5       Max       10       10         Maximum Iterations       1       1       10       10         Change Threshold % (0-100)       5.00       5.00       100       1000         Maximum Class Stdv       1.000       1.000       1000       1000         Minimum Class Distance       5.000       5.000       1000       1000         Maximum Class Distance       5.000       1000       1000       1000         Maximum # Merge Pairs       2       1000       1000       1000         Maximum # Merge Pairs       2       1000       1000       1000       1000       1000       1000       1000       1000       1000       1000       1000       1000       1000       1000       1000       1000       1000       1000       1000       1000       1000       1000       1000       1000       1000       1000       1000       1000       1000       1000       1000       1000       1000       1000       1000       1000       1000       1000       1000       1000       1000       1000       1000       1000       1000       1000       1000       1000       1000       1000       1000       1000 | Maximum Stdev From Mean<br>Maximum Distance Error<br>Output Result to  File Memory<br>Enter Output Filename Choose |

• K-Means: The K-Means unsupervised classifier uses a cluster analysis approach

which requires the analyst to select the number of clusters to be located in the data, arbitrarily locates this number of cluster centers, then iteratively repositions them until optimal spectral separability is achieved

| K-Means Parameters              | × |
|---------------------------------|---|
| Number of Classes 5             |   |
| Change Threshold % (0-100) 5.00 |   |
| Maximum Iterations              |   |
| Maximum Stdev From Mean         |   |
| Maximum Distance Error          |   |
| Output Result to  File  Memory  |   |
| Enter Output Filename Choose    |   |
|                                 |   |
| OK Queue Cancel Help            |   |

# 3) Create a Quick Map in ENVI

File => QuickMap => New QuickMap

### Submission:

- Layout of Unsupervised Classification in ArcGIS
- Quick Map of Unsupervised Classification in ENVI

**<u>Due Date</u>**: One week after having instruction